## How to use Zelle to send the tuition to MT Learning Center (official name: Multiple Inductive Thinking, Director name: Lung Juang)

- 1. Log on your bank Zelle service. Select "Send money"
- 2. Select "Add a contact" or "Select a recipient"
- Enter the email address (all lower cases is fine): <u>office@mtLearningCenter.com</u>. Then make one of the following two steps (Depends on your bank settings)

   a. Enter "MT Learning Center" or "Multiple Inductive Thinking" as the first name, <u>or</u>
   b. Enter "Lung" as the first name and "Juang" as the last name.
- 4. Click "Save" or "Continue," you may send money now. Make sure you put the students' names and the class codes in the MEMO field.
- 5. Sometimes the bank will send a text to your email or cell phone to confirm, you will need to verify it.

| 1:08                                                                                                    |                                             | i 🗢 🔳                                                                                                    | 1:11                                                    |           | uI ≎ ■)              |  |
|----------------------------------------------------------------------------------------------------|---------------------------------------------|----------------------------------------------------------------------------------------------------|---------------------------------------------------------|-----------|----------------------|--|
| WELLS FARGO                                                                                                    |                                             |                                                                                                    | WELLS FARGO                                             |           |                      |  |
| Select                                                                                                    | Recipient                                   | <u>Cancel</u>                                                                                                    | $\leftarrow$                                            | Add Reci  | ipient <u>Cancel</u> |  |
| Search name, phon                                                                                                    | e, or email                                 | +                                                                                                    | Only use Zelle $^{\circledast}$ to pay people you know. |           |                      |  |
|                                                                                                    |                                             |                                                                                                    | Email                                                   | or mobile | Account              |  |
| Add a                                                                                                    |                                             | Office@mtlearningcenter.com                                                                                                    |                                                         |           |                      |  |
|                                                                                                    | Mobile numbers require recipient's consent. |                                                                                                    |                                                         |           |                      |  |
| lo add a recipient, choose the "+"<br>button above, or use the <b>Access</b><br><b>Contacts</b> button below to add a<br>recipient from your phone contacts. |                                             |                                                                                                    | Recipient's name Sending money to a business?           |           |                      |  |
|                                                                                                    |                                             |                                                                                                    | Mt learning center                                      |           |                      |  |
|                                                                                                    |                                             |                                                                                                    | Last name                                               | 5         |                      |  |
|                                                                                                    |                                             | Mt learning center<br>will be added as a new recipient.<br>To receive money, they must register<br>Office@mtlearningcenter.com with Zelle.<br>By adding the recipient, you agree to receive text<br>messages about your Zelle <sup>®</sup> activity. Message and<br>data rates may apply. Text STOP to 93729 to opt<br>out. |                                                         |           |                      |  |
|                                                                                                    |                                             |                                                                                                    | Access Contacts                                         |           |                      |  |
|                                                                                                    |                                             |                                                                                                    |                                                         | Contin    | nue                  |  |
| Access Contacts                                                                                                    |                                             |                                                                                                    |                                                         |           |                      |  |
|                                                                                                    |                                             |                                                                                                    |                                                         |           |                      |  |

For help with Zelle, contact us at <u>office@mtLearningCenter.com</u>. See below images.

## Second example

| Payment Center Activity Sen | d Money with <b>Żelle</b> ® H          | lelp Center                        |           |              |                   |  |
|-----------------------------|----------------------------------------|------------------------------------|-----------|--------------|-------------------|--|
|                             | Send                                   | Request                            | Split     | Activity 1   | Settings          |  |
|                             | Select Rec                             | ipient                             |           |              |                   |  |
|                             | Q Nam                                  | Q Name, email, mobile #, account # |           |              | + Add New Contact |  |
|                             | IW Ich                                 | en Wu                              |           |              | ~                 |  |
|                             |                                        |                                    |           |              |                   |  |
|                             |                                        |                                    |           |              |                   |  |
|                             | Add New Cor                            | ntact                              |           |              |                   |  |
|                             | First Name                             |                                    |           |              |                   |  |
|                             | Lung                                   |                                    |           |              |                   |  |
|                             | Last Name<br>Juang                     |                                    |           |              |                   |  |
|                             | Nickname (Optional                     | )                                  |           |              |                   |  |
|                             | MT Learning Q                          | enter                              |           |              |                   |  |
|                             | Tell us where to s<br>Provide only one | end the money.<br>of these.        |           |              |                   |  |
|                             | Email                                  | Mobile                             | Account # |              |                   |  |
|                             | Email                                  |                                    |           |              |                   |  |
|                             | office@mtLearr                         | lingCenter.com                     |           |              |                   |  |
|                             |                                        |                                    |           |              |                   |  |
|                             | BACK                                   | SAVE                               |           |              |                   |  |
|                             |                                        |                                    |           |              |                   |  |
| Payment Center Activity Ser | nd Money with <b>Żelle</b> ®           | Help Center                        |           |              |                   |  |
|                             | Send                                   | Request                            | Split     | Activity 1   | Settings          |  |
|                             | Pending A                              | ctivity                            | 1         |              |                   |  |
|                             | () ENTER                               | CODE                               |           |              |                   |  |
|                             | Enter the<br>(***) ***-9               | verification code sent             | to:       |              |                   |  |
|                             | Code                                   |                                    |           |              |                   |  |
|                             | 834210                                 | 834210                             |           |              |                   |  |
|                             | Resend                                 | <u>by text</u>                     |           | Resend by vo | DICE              |  |
|                             |                                        |                                    |           | VERIFY       |                   |  |
|                             | [                                      |                                    |           |              |                   |  |